Instrução - Exportação DIRF 2022

Site:Educação e TecnologiaCurso:RECURSOS HUMANOSLivro:Instrução - Exportação DIRF 2022

Impresso por:Jacson BatistaData:segunda, 7 Fev 2022, 17:20

### Descrição

### O que é Dirf e para que serve?

A Dirf é a Declaração do Imposto de Renda Retido na Fonte. Emitida pela fonte pagadora, que pode ser tanto pessoa física ou empresa, seu objetivo é informar à Receita Federal os valores de imposto de renda e outras contribuições que foram retidos com pagamentos a terceiros, a fim de evitar sonegação fiscal.

A Dirf informa quanto a fonte recolheu de IR (Imposto de Renda) sobre o pagamento de cada um de seus servidores e outros contratados, inclusive empresas, durante o ano-calendário anterior à emissão — em 2021, por exemplo, a declaração da Dirf irá conter as informações de pagamentos efetuados em 2022.

Para visualizar toda a instrução clique em

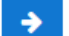

Índice

## 1. Exportação DIRF 2022 – Sistema Recursos Humanos

- 1.1. Geração do arquivo DIRF
- 1.2. Geração do arquivo DIRF

### 2. Exportação DIRF 2022- Sistema Contabilidade

- Configurações:
  - Menu Exportações > DIRF > Vinculação Verbas DIRF, efetue a vinculação das verbas do sistema com os códigos da DIRF conforme classificação.

A Tabela de Incidência de Contribuição está disponível no site da Receita Federal (clique aqui)

| V | /incul | lacão | Verhas | DIRF |
|---|--------|-------|--------|------|
| v | nicu   | laçav | Verbas |      |

|        | Ano Calendário 2021           |        |          |          |
|--------|-------------------------------|--------|----------|----------|
| Código | Nome                          | Gravar | Tipo     | Código D |
| 21001  | SUBSIDIO DE AGENTE POLITICO   |        | VANTAGEM | RTRT     |
| 21002  | Comissão                      |        | VANTAGEM | RTRT     |
| 21003  | Vencimento                    |        | VANTAGEM | RTRT     |
| 21004  | Salário                       |        | VANTAGEM | RTRT     |
| 21005  | PROVENTOS DE INATIVIDADE      |        | VANTAGEM | RTRT     |
| 21006  | Pensão                        |        | VANTAGEM | RTRT     |
| 21008  | CONSELHEIRO TUTELAR           |        | VANTAGEM | RTRT     |
| 21009  | SERV EXTRAORDINARIOS AD 50%   |        | VANTAGEM | RTPO     |
| 21010  | SERV EXTRAORDINARIOS AD 100%  |        | VANTAGEM | RTPA     |
| 21015  | Adc por Tempo de Serviço - Mg |        | VANTAGEM | RIIRP    |
| 21016  | Comissão Remuneração Efetivo  |        | VANTAGEM | RIAP     |
| 21021  | ADICIONAL TEMPO DE SERVICO    |        | VANTAGEM | ESRT     |
| 21023  | Salário Maternidade           |        | VANTAGEM | ESDP     |
| 21024  | SALARIO FAMILIA (INSS)        |        | VANTAGEM | ESIR     |
| 21028  | LICENCA SALIDE                |        | VANTAGEM | ESPA     |

Item 1: Informar o ano do calendário e a pesquisa listará somente as verbas que tiveram valores no ano informado.

Item 2: Relacionar as verbas de vantagens e desconto do sistema com os códigos da DIRF.

Item 3: Vincular as verbas de descontos ou faltas.

ATENÇÃO: a vinculação das verbas de "Faltas" e "Atraso" devem ser vinculadas ao tipo de código da DIRF "RTRT - Rendimento Tributável" para o valor ser deduzido do total da vantagem.

Item 4: Deixar em branco o campo "Código DIRF" referente as verbas de desconto que não são dedução para DIRF. Exemplo: líquido de férias, empréstimos, convênios, desconto associação, desconto farmácia.

Item 5: Vincular as verbas que foram pagas referente ao valor Titular Plano de Saúde.

Se foi pago valor de Plano de Saúde à dependentes, deverá informar o valor referente de cada dependente, acesse menu Pessoa > Pessoa Física
 > Dependente, na aba "Cálculo", informar "SIM" e em seguida o valor no campo "Dependente do Plano de Saúde".

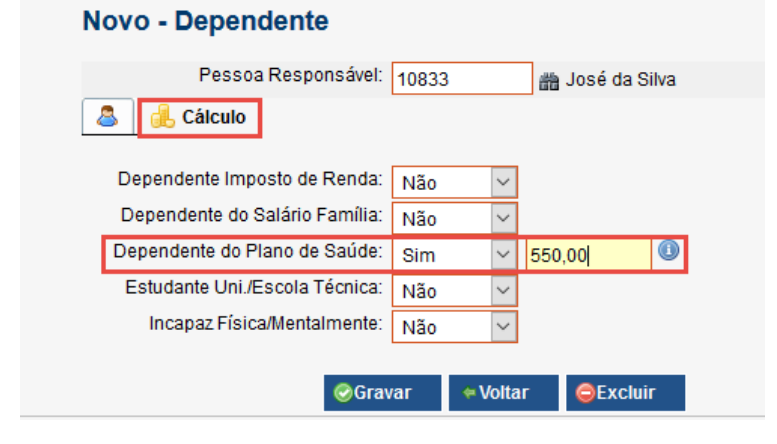

3. Menu Exportações > DIRF > Operadores de Plano de Saúde DIRF > Inserir, preencher essa tela somente se foi feito algum pagamento referente Plano de Saúde para Titular ou Dependente de Plano de Saúde.

# Operadora Plano de Assistência à Saúde Pessoa Jurídica:

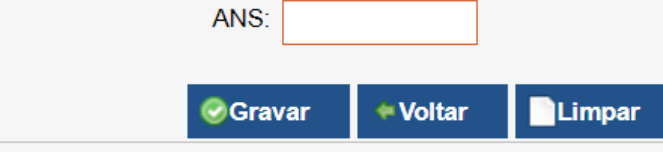

## 1.1. Geração do arquivo DIRF

1. Geração do arquivo, menu Exportações > DIRF > Remessas DIRF > Inserir, informar os dados solicitados na tela.

| Ano Referência:                   | 2021                                                                                                |
|-----------------------------------|----------------------------------------------------------------------------------------------------|
| Ano Calendário:                   | 2022                                                                                                |
| Retificadora:                     | ×                                                                                                   |
| Número do recibo:                 |                                                                                                    |
| Leiaute:                          | XJFSFHB                                                                                             |
| Natureza do declarante:           | Órgãos, autarquias e fundações da administração pública estadual, municipal ou do Distrito Federal. |
| CPF do Responsável:               |                                                                                                    |
| Nome do Responsável:              |                                                                                                    |
| DDD do Responsável:               |                                                                                                    |
| Telefone do Responsável:          |                                                                                                    |
| Ramal do Responsável:             |                                                                                                    |
| Fax do Responsável:               |                                                                                                    |
| Email do Responsável:             |                                                                                                    |
| CPF do Responsável pelo CNPJ:     |                                                                                                    |
| Indicador Plano Saúde:            | <b>∨</b>                                                                                            |
| Gerar diárias no arquivo remessa: |                                                                                                    |

ATENÇÃO: No campo Leiaute deve ser inserido o código conforme o Ano Referência mostrado abaixo.

Para Ano Referência 2016 - Inserir no campo leiaute -> L35QJS2

Para Ano Referência 2017 - Inserir no campo leiaute -> P49VS72

Para Ano Referência 2018 - Inserir no campo leiaute -> Q84FV63

Para Ano Referência 2019 - Inserir no campo leiaute -> T17BS45

Para Ano Referência 2020 - Inserir no campo leiaute  $\rightarrow$  AT65HD8

Para Ano Referência 2021 - Inserir no campo leiaute →VRQLM8

Para Ano Referência 2022 - Inserir no campo leiaute →XJFSFHB

**ATENÇÃO:** Ao selecionar a opção (Gerar diárias no arquivo remessa) os valores referente as diárias pagas pela contabilidade serão geradas no arquivo da DIRF. Lembrando que essa opção deverá ser selecionada somente se não foi gerado na contabilidade.

2. Fazer download do arquivo da DIRF para ser importado e validado, menu Exportações > DIRF > Remessas DIRF > Pesquisar.

|                                                  |                                           | Remessas Di | IRF                |            |                     |                |
|--------------------------------------------------|-------------------------------------------|-------------|--------------------|------------|---------------------|----------------|
|                                                  |                                           |             | Ano Referência: 20 | 22         |                     |                |
| <ul> <li>clique na opção "visualizar"</li> </ul> |                                           |             | Novo               | #Pesquisar | Limpar              |                |
|                                                  |                                           |             |                    |            | Um item encontrado. |                |
|                                                  | visualizar data de criação                |             |                    | \$         | ano base            | ano calendário |
|                                                  | 20/01/2022 17:                            | 37          |                    |            | 2022                | 2021           |
|                                                  |                                           |             |                    |            | Lim item encontrado |                |
| <ul> <li>clique na opção "download"</li> </ul>   |                                           |             |                    |            |                     |                |
| Detalhe - Remessa DIR                            | F                                         |             |                    |            |                     |                |
| Geração<br>Ano Referência<br>Ano Calendário      | :: 24/02/2021 09:59<br>:: 2022<br>:: 2021 |             |                    |            |                     |                |
|                                                  | wnload + Voltar                           | Excluir     |                    |            |                     |                |

2 Dara di

3. Para disponibilizar os comprovantes de rendimentos no Portal da

Transparência, utilize o menu Configurações > Parâmetros do sistema, no campo "Dia/Mês liberação acesso comprovantes", informar o dia e o mês para liberação dos comprovantes.

| Parâmetros do sistema                                                                                                    |                |
|----------------------------------------------------------------------------------------------------|----------------|
| Gerais:<br>Número da matrícula: Controlada per<br>Competência implantação: 6 2018                                                                                                    | alo operador ▼ |
| Cálculo:<br>Cálculo Primeira Parcela Até Competência: Não ▼<br>Matrícula como Fornecedor Empenhos Cálculo Rescisão: Sim ▼<br>Mês Cálculo Décimo Conselheiro: 11<br>Mês Cálculo Adiantamento Décimo Conselheiro: 6<br>Auxilio Doença e Acidente Trabalho pagos na Entidade: Não ▼<br>Permite lançar a verba mais de uma vez na competência (por matrícula): Não ▼<br>Bloquear Cálculo Executado e não homologado: Sim ▼<br>Utilizar mês comercial na execução dos cálculos:: Não ▼<br>Lançamento de Férias: |                |
| Comprovante de Rendimento:<br>Dia/Mês liberação acesso comprovantes: 1 Março<br>Representante Bancário:<br>Unidade Lotação Servidor: 01                                                                                                    | T              |

Os comprovantes de Rendimentos poderão ser emitidos dentro do SRH , para isso acesse : Relatórios / Comprovante de Rendimentos / informe a matricula / informe o ano de exercício e clique e Gerar.

## 1.2. Geração do arquivo DIRF

1 - Geração do arquivo, menu Contabilidade > Exportar > DIRF, informar os dados solicitados na tela.

| Exercício<br>2021     | Nome do declarante<br>MUNICÍPIO EXEMPLO                                  | Identificador do leiaute                                                   |     |
|-----------------------|--------------------------------------------------------------------------|----------------------------------------------------------------------------|-----|
| Pessoa fi             | ntos - gerar somente os rendimentos maiores ou i<br>sica Pessoa jurídica | guais a Declaração<br>Tipo N² do recibo da última declaração<br>Original ▼ |     |
| - Respons<br>Servidor | ável geral pela entidade                                                 |                                                                            | CPF |
| Respons<br>Servidor   | ável pela geração das informações                                        |                                                                            | CPF |

#### Configuração:

1 - Para realizar a exportação da DIRF-2022 deve fazer login em 2021 pelo SCP 5.50

2 - Em seguida é necessário fazer a configuração das naturezas de despesa para exportação da DIRF, menu Planejamento > LOA > Configurações > Natureza da despesa para exportação da DIRF

| 🞬 Configuração da natureza da despesa para exportação da DIRF 🛛 🛛 🗙 👋                         |                                                                              |                                 |                 |                 |  |  |  |
|-----------------------------------------------------------------------------------------------|------------------------------------------------------------------------------|---------------------------------|-----------------|-----------------|--|--|--|
|                                                                                               |                                                                              |                                 |                 |                 |  |  |  |
| Natureza de despesa                                                                           |                                                                              | Percentual base Identificador 1 | Cód, receita PF | Cód. receita PJ |  |  |  |
| 3.3.90.14.14.01                                                                               | SERVIDORES EFETIVOS                                                          | 100,00 RIDAC                    | 561             | 561             |  |  |  |
| 3.3.90.34.00.00                                                                               | OUTRAS DESPESAS DE PESSOAL DECORRENTES DE CONTRATOS DE TERCEIRIZAÇÃO         | 100,00 RTRT                     | 588             | 1708            |  |  |  |
| 3.3.90.36.15.00                                                                               | LOCAÇÃO DE IMÓVEIS                                                           | 100,00 RTRT                     | 3208            | 1708            |  |  |  |
| 3.3.90.39.05.00                                                                               | SERVIÇOS TÉCNICOS PROFISSIONAIS                                              | 100,00 RTRT                     | 588             | 1708            |  |  |  |
| 3.3.90.39.17.00                                                                               | MANUTENÇÃO E CONSERVAÇÃO DE MÁQUINAS E EQUIPAMENTOS                          | 100,00 RTRT                     | 588             | 1708            |  |  |  |
| 3.3.90.39.21.00                                                                               | MANUTENÇÃO E CONSERVAÇÃO DE ESTRADAS E VIAS                                  | 100,00 RTRT                     | 588             | 1708            |  |  |  |
| 3.3.90.39.50.30                                                                               | SERVIÇOS E PROCEDIMENTOS EM SAÚDE DE MÉDIA E ALTA COMPLEXIDADE               | 100,00 RTRT                     | 588             | 1708            |  |  |  |
| 3.3.90.39.50.99                                                                               | DEMAIS DESPESAS COM SERVIÇO MÉDICO - HOSPITALAR, ODONTOLÓGICO E LABORATORIAL | 100,00 RTRT                     | 588             | 1708            |  |  |  |
| 3.3.90.39.72.00                                                                               | VALE-TRANSPORTE                                                              | 100,00 RTRT                     | 588             | 1708            |  |  |  |
| 3.3.90.39.82.03                                                                               | PRESTAÇÃO DE SERVIÇOS DE COLETA DE RESÍDUOS SÓLIDOS                          | 100,00 RTRT                     | 3280            | 1708            |  |  |  |
| 3.3.90.39.88.02                                                                               | PUBLICIDADE DE SERVIÇOS, OBRAS E CAMPANHAS                                   | 100,00 RTRT                     | 588             | 1708            |  |  |  |
| 3.3.90.39.99.99                                                                               | DEMAIS SERVIÇOS DE TERCEIROS, PESSOA JURÍDICA                                | 100,00 RTRT                     | 588             | 1708            |  |  |  |
| 4.4.90.51.01.02                                                                               | BARRACÕES                                                                    | 100,00 RTRT                     | 588             | 1708            |  |  |  |
| 4.4.90.51.01.03                                                                               | CRECHES                                                                      | 100,00 RTRT                     | 588             | 1708            |  |  |  |
| 4.4.90.51.01.05                                                                               | ESCOLAS/COLÉGIOS                                                             | 100,00 RTRT                     | 588             | 1708            |  |  |  |
| 4.4.90.51.01.07                                                                               | POSTOS DE SAÚDE 100,00 RTRT                                                  |                                 | 588             | 1708            |  |  |  |
| 4.4.90.51.01.99                                                                               | OUTRAS EDIFICAÇÕES                                                           | 100,00 RTRT                     | 588             | 1708            |  |  |  |
| 4.4.90.51.02.01                                                                               | PRAÇAS, PARQUES E BOSQUES 100,00 RTRT                                        |                                 | 588             | 1708            |  |  |  |
| 4.4.90.51.02.02                                                                               | RUAS, LOGRADOUROS E ESTRADAS RURAIS 100.00 RTRT                              |                                 | 588             | 1708            |  |  |  |
| 4.4.90.51.02.05                                                                               | SISTEMA DE ESGOTOS                                                           | 100,00 RTRT                     | 588             | 1708            |  |  |  |
| 4.4.90.51.02.99                                                                               | OUTROS BENS DE DOMÍNIO PÚBLICO                                               | 100,00 RTRT                     | 588             | 1708            |  |  |  |
| 4.4.90.51.91.00                                                                               | OBRAS EM ANDAMENTO                                                           | 100,00 RTRT                     | 588             | 1708            |  |  |  |
| Natureza de despesa<br>Percentual base - Identificador                                        |                                                                              |                                 |                 |                 |  |  |  |
| 3.3.0.14.14.01 SERVIDORES EFETIVOS 100.00 RIDAC                                               |                                                                              |                                 |                 |                 |  |  |  |
| Código da receita da DIRF para pessoa física                                                  |                                                                              |                                 |                 |                 |  |  |  |
| Rendimentos do Trabalho Assalariado no País e Ausentes no Exterior a Serviço do País Item 2   |                                                                              |                                 |                 |                 |  |  |  |
| Código da receita da DIRF para pessoa jurídica                                                |                                                                              |                                 |                 |                 |  |  |  |
| Rendimentos do Trabalho Assalariado no País e Ausentes no Exterior a Serviço do País Item 3 🔻 |                                                                              |                                 |                 |                 |  |  |  |

### Exemplo: Diárias

- No campo "Natureza Despesa" informe a natureza referente as diárias.
- Nos campos de Percentual Base e Identificador selecione a opção conforme item 1.
- No campo "Código da receita da DIRF para pessoa física" selecione a opção conforme item 2.
- No campo "Código da receita da DIRF para pessoa jurídica" selecione a opção conforme item 2.

3 - Configure as contas da extra necessárias para a exportação e informe os dados correspondentes no campo "Identificador", menu **Contabilidade** > Extraorçamentário > Configurações > Conta contábil para exportação da DIRF

| E Configuração da conta contábil para exportação da DIRF |                |                                |                                              |               |  |  |
|----------------------------------------------------------|----------------|--------------------------------|----------------------------------------------|---------------|--|--|
|                                                          |                |                                |                                              |               |  |  |
| Γ                                                        | Conta contábil |                                |                                              | Identificador |  |  |
| L                                                        | 1254           | 2.1.8.8.1.01.04.00.00.00.00.00 | IMPOSTO SOBRE A RENDA RETIDO NA FONTE - IRRF | RTIRF         |  |  |
| Γ                                                        | 3534           | 2.1.8.8.1.01.02.03.00.00.00.00 | INSSAUTÔNOMOS                                | RTPO          |  |  |
| *                                                        | (              |                                |                                              |               |  |  |